## Showroom Mobile Banking - Bug #13539

## [IB][Settings] Allow Input Old Password as New Password in Change Password Menu [IB-55]

16 April 2022 03:26 AM - Nor Khairun Aqila Jesmen

| Status:                                                                                                    | New        | Start date:     | 16 April 2022         |
|----------------------------------------------------------------------------------------------------|------------|-----------------|-----------------------|
| Priority:                                                                                                    | Normal     | Due date:       |                       |
| Assignee:                                                                                                    | David Wong | % Done:         | 0%                    |
| Category:                                                                                                    |            | Estimated time: | 0.00 hour             |
| Target version:                                                                                                    |            | Spent time:     | 0.00 hour             |
| Phase:                                                                                                    | R1         | Branch Code:    | showroom-proj-base-i5 |
| Description                                                                                                    |            |                 |                       |
| Steps to simulate:<br>1. Click Settings Dropdown List<br>2. Click Change Password Menu<br>3. Input Old Password as New Password<br>4. Click Proceed |            |                 |                       |
| Issue: Input Old Password as New Password and click Enter. Showing "Password has been reset. Thank you."                                            |            |                 |                       |
| Expected Fixes: Should showing error message "Old Password cannot be same as New Password"                                                          |            |                 |                       |

Files

IB-55.jpg

72.1 KB 15 April 2022

Nor Khairun Aqila Jesmen